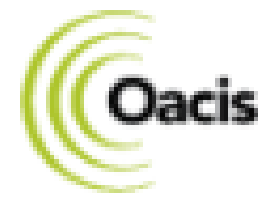

# **PROCÉDURE D'AJOUT D'UN ADDENDUM**

Informatisation clinique du dossier usager

### Table des matières

| Pourquoi ajouter un <i>addendum</i> ?                              | . 3 |
|--------------------------------------------------------------------|-----|
| Connexion à Oacis                                                  | . 3 |
| Consulter un <i>addendum</i> ?                                     | . 3 |
| Créer un addendum                                                  | . 5 |
| Modifier une note enregistrée (brouillon)                          | . 7 |
| Pour nous joindre                                                  | . 8 |
| Annexe I - Règles et balises d'utilisation de la fonction Addendum | . 9 |

### Addendum note au dossier Oacis

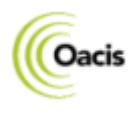

#### Pourquoi ajouter un addendum?

Conformément à la Loi sur l'accès à l'information, le CIUSSS-EMTL a l'obligation de s'assurer que les documents faisant partie d'un dossier ne soient pas altérés. Ainsi, lorsqu'un document est intégré au dossier clinique informatisé (DCI OACIS), il ne peut être ni retiré ni modifié. Pour connaître les règles et balises à ce sujet, consulter <u>l'Annexe I</u>.

#### Rappel, seul l'auteur de la note peut effectuer un addendum à une note déjà signée.

#### **Connexion à Oacis**

Dans un premier temps, il est nécessaire de s'assurer que le compte Oacis et le mot de passe de l'utilisateur soient valides pour l'installation souhaitée.

Si vous n'avez pas vos accès, consultez la section *Pour nous joindre* à la fin du document.

#### Se connecter :

• Double-cliquez sur l'icône Oacis

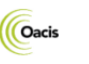

Oacis-HMR

• Entrez votre code d'utilisateur et votre mot de passe

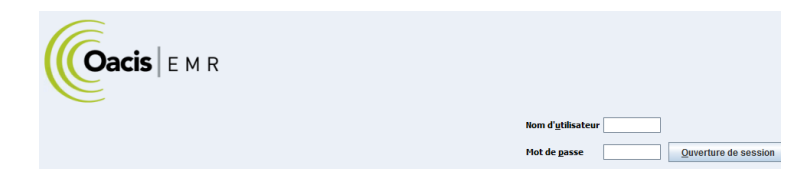

• Cliquez sur **Ouverture de session** ou appuyez sur la touche du clavier **Entrée/Enter** 

#### Consulter un addendum?

• Sélectionnez le dossier pour lequel vous souhaitez consulter l'addendum.

| Nom                       | DDN        | Âge     | Sexe | Endroit       | MD | Départ     | Туре | Dossier | Décès | Groupe  |
|---------------------------|------------|---------|------|---------------|----|------------|------|---------|-------|---------|
| TEST, TEST                | 1956-12-12 | 67 ans  | F    |               |    |            |      | 7470378 |       | Exacte  |
| TEST, TEST                | 1980-12-16 | 43 ans  | F    |               |    |            |      | 7550157 |       | Exacte  |
| TEST, TEST                | 2001-01-01 | 23 ans  | F    |               |    |            |      | 7543451 |       | Exacte  |
| TEST, TEST                | 2015-02-02 | 9 ans   | F    |               |    | 2020-05-01 | URG  | 1831110 |       | Exacte  |
| TEST, TEST                | 2023-06-25 | 7 mo    | M    | M8CD-M0828-01 |    |            |      | 2143307 |       | Exacte  |
| CEMC TEST, TEST           | 1981-01-01 | 43 ans  | M    |               |    |            |      | 2155271 |       | Partiel |
| FBAH TEST, TEST ADMISSION | 1950-01-01 | 74 ans  | F    | R1JO-R0152-01 |    |            |      | 2119906 |       | Partiel |
| FBAH TEST, TEST ADMISSION | 1950-01-01 | 74 ans  | M    | R1JO-R0152-06 |    |            |      | 2126629 |       | Partiel |
| TEST, TEST MA             | 2016-01-01 | 8 ans   | M    |               |    |            |      | 13488   |       | Partiel |
| TEST, TEST SLEEPWARE      | 1901-01-01 | 123 ans | F    |               |    |            |      | 2156901 |       | Partiel |
| TEST, TEST UN             | 1950-01-01 | 74 ans  | M    |               |    |            |      | 2130556 |       | Partiel |
|                           |            |         |      |               |    |            |      |         |       |         |

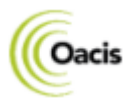

## Addendum note au dossier Oacis

Février 2024

| • Cliquez sur l'icône du <i>Visualiseur de documents.</i> |                  |                      |                    |                 |              |                  |                |                       | <b>8</b> |        |                     |               |      |      |      |
|-----------------------------------------------------------|------------------|----------------------|--------------------|-----------------|--------------|------------------|----------------|-----------------------|----------|--------|---------------------|---------------|------|------|------|
| 🛓 vOAC                                                    | IS               |                      |                    |                 |              |                  |                |                       |          |        |                     |               |      |      |      |
| <u>F</u> ichier                                           | Lis <u>t</u> e d | e patients           | s <u>S</u> ommaire | <u>D</u> ossier | Ordonnance R | <u>k</u> ésultat | ts <u>P</u> la | an <u>R</u> éférences | Rapports | DSQ    | <u>U</u> tilisateur | A <u>i</u> de |      |      |      |
| ۲                                                         |                  |                      | ء 🔺                | ا الله الله     | 🔒 🗗 🖸 I      | J.               | Ê              |                       |          |        |                     |               |      | ÷    | ×    |
| Liste de pa                                               | atients du       | système : <b>R</b> e | cherche de pa      | tient unique    | :            |                  |                |                       |          |        |                     |               |      |      |      |
| Ch-Lit                                                    | ♦                |                      | Nom                | Dossier         | RAMQ         | Âge              | Sexe           | MD                    | Service  | Séjour | Problème            | Décès         | Lab+ | Mic+ | Path |
|                                                           | P 🖁              | BANA                 | NA, TEST           | 1641650*        | BANT89541112 | 34 a             | Fé             |                       |          |        |                     |               | L+   | M+   | P    |

• Sélectionnez le document que vous souhaitez consulter.

| BAN      | IANA, TEST   1  | 989-04-11 | » I1471291   ERDV           |                             |                        |
|----------|-----------------|-----------|-----------------------------|-----------------------------|------------------------|
| /=       | Date du doc 🔻 🗗 | Code 🕂    | Type de document            | 🖻 Spécialité de la visite 👎 | Catégorie 🕂            |
|          | -               | A         | Ш.                          | E .                         | E.                     |
| <u>a</u> | 2024-02-06      | HMR0215   | Notes professionnelles      | PNEUMO NOUVEAUX CA          | Notes d'évolution INF/ |
|          | 2023-11-20      | HMR1620   | Notes - Pharmacie-Oncologie | ENSEIGNEMENT CHIMIO (       | Notes d'évolution INF/ |

Les documents qui contiennent un *addendum* sont facilement repérables, car ils sont identifiés dans la première colonne, par une page blanche et un cadenas bleuté.

L'addendum est toujours placé à la dernière page du document.

| Note initiale page 1                                                                                                    |                                                                                                    | Addendani page 2           |
|----------------------------------------------------------------------------------------------------|----------------------------------------------------------------------------------------------------|----------------------------|
| Centre intégré<br>universitaire de santé<br>et de services sociaux<br>de l'Est-de-<br>l'Île-de-Montréal<br>Québec 23 23<br>Hôpital Maisonneuve-Rosemont<br>HMR0215                                                                                                    | N° Dossier :<br><b>1641650</b><br>Nom, Prérom:<br>BANANA, TESI<br>Nom de la mére :<br>TEST, MERE<br>Adresse :<br>TEST ADRESSE<br>Montréal, Québei<br>Tééphone :<br>NAM :<br><b>BANT89541</b> | Ello du document: 18100051 |
| NOTES PR(         Audiologie       Neuropsychologie       Phy         Ergothérapie       Nutrition       Psy         Médecine dentaire       Orthophonie       Psy         Consultation       Notes d'évaluation       Notes d'évaluation         Pate :       2024-02-06       O Appel téléphon         Bonjour., Test | DFESSIONNELLE<br>visiothérapie OS<br>vichologie OS<br>vichoéducation A<br>évolution Rapp<br>ique OTéléconsult                                                                                | 8.50x 11.00 in             |
| 1                                                                                                    | sur 2 🕨 衬 🎯 🕥                                                                                                    | 2 sur 2 🔊 🕅 🥥 🥥            |

#### Note initiale page 1

Addendum page 2

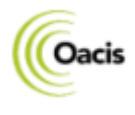

#### Créer un addendum

Pour créer un addendum, répéter les étapes précédentes, mais plutôt que d'ouvrir le document :

|   | 1 |  |
|---|---|--|
| ( | 2 |  |
|   | - |  |

3

Positionnez votre curseur sur le document à modifier

Effectuez un clic droit de la souris

Sélectionnez Ajouter l'addendum

|   | BANANA, TEST   19                                                                                                    | 89-04-11      |    |       |                                     |
|---|----------------------------------------------------------------------------------------------------|---------------|----|-------|-------------------------------------|
| 1 | Date d'admissi 中                                                                                                    | Date du d 🖊 🗇 |    | Тур   | e de document 🛛 😐 Spécialité de     |
| 1 | -                                                                                                    | - 2           | -  | (     | Clic droit de la souris 🖾           |
| 1 | 2015-05-05                                                                                                    | 2015-05-12    | Su | 1. it | A (C )                              |
| - | 2015-05-05                                                                                                    | 2015-05-12    | N  |       | Afficher                            |
|   | 2015-05-05                                                                                                    | 2015-05-19    | Su |       | Afficher dans une nouvelle fenetre  |
|   | and the second second se | 2020-01-08    | Ré | Z     | Editer                              |
|   |                                                                                                    | 2020-01-08    | Ré |       | Annoter                             |
|   | 2021-07-28                                                                                                    | 2022-02-01    | N  | 3     | Ajouter addendum                    |
|   | 2022-11-24                                                                                                    | 2022-11-23    | Q  | -     | Supprimer                           |
|   | 2022-11-24                                                                                                    | 2022-12-15    | N  |       | Impression                          |
|   | 2016-06-07                                                                                                    | 2023-01-09    | O  |       | Ajouter à la zone d'impression      |
| 2 | 2022-05-25                                                                                                    | 2023-01-30    | No | 100 H | Ajouter tout à la zone d'impression |
|   | 2020-03-26                                                                                                    | 2023-01-30    | No |       | Propriétés                          |
|   | 2020-03-26                                                                                                    | 2023-01-30    | No | -     | Éditer les propriétés               |
|   | 2020-03-26                                                                                                    | 2023-01-30    | No |       | Verrouiller pour éditer             |
|   |                                                                                                    | 2023-04-24    | N  |       | Déverrouiller                       |
|   |                                                                                                    | 2023-04-24    | N  |       | Annuler le verrouillage             |
|   | 2023-02-28                                                                                                    | 2023-04-24    | N  | 6     | En attende de modifications         |
|   | 2016-06-07                                                                                                    | 2023-05-02    | Q  |       | Zone de regroupement                |
|   | 2020-04-06                                                                                                    | 2023-05-02    | Q  |       | Effacer le groupe                   |
|   | 2023-12-25                                                                                                    | 2023-05-02    | Q  | V     | Filtrer                             |
|   | 2023-12-25                                                                                                    | 2023-05-02    | Q  |       | Ôter le filtre                      |

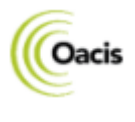

Une page blanche apparaît,

• Rédigez votre note.

Nous vous demandons au début de la rédaction de l'addendum d'inscrire le nom et prénom de l'usager ainsi que son numéro de dossier afin de bien identifier cette page blanche contextuelle qui s'ouvre pour rédiger votre note.

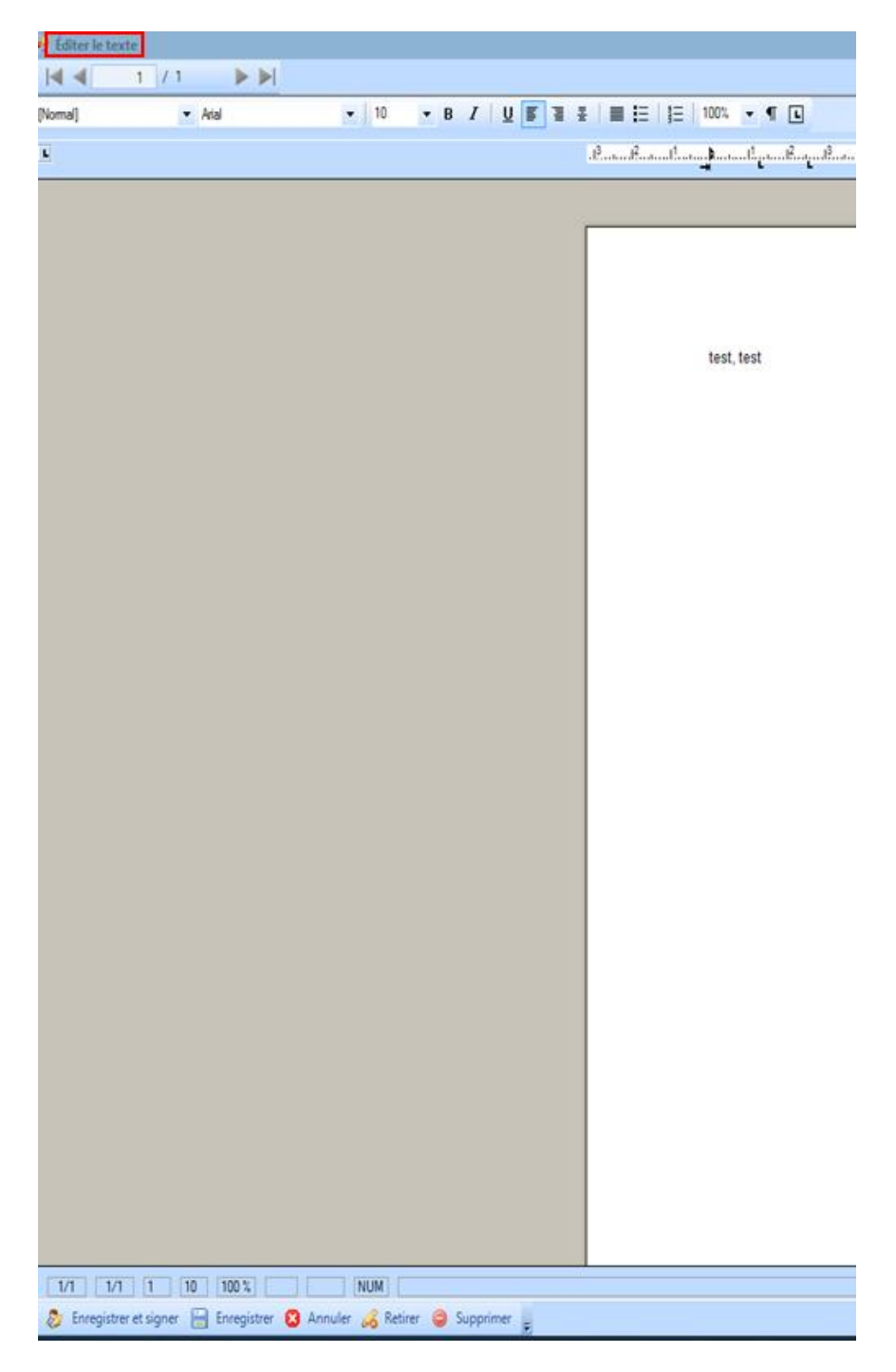

Une fois votre note rédigée, plusieurs options s'offrent à vous. Ces options sont détaillées à la page suivante.

### Addendum note au dossier Oacis

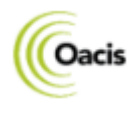

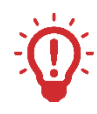

La bonne pratique est que l'utilisateur rédige et signe rapidement sa note afin qu'elle soit rapidement visible aux autres intervenants de l'établissement et ainsi éviter les notes incomplètes au dossier de l'usager.

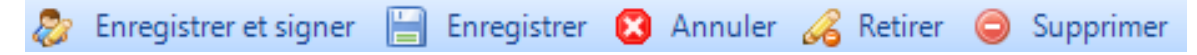

• Enregistrer et signer

Complète une note définitivement. Est visible pour les autres utilisateurs. La signature s'inscrit automatiquement à la fin de la note, ainsi que la date. **UNIQUE OPTION À UTILISER** 

Enregistrer

Enregistre un brouillon. Une note enregistrée n'est pas visible pour les autres utilisateurs. OPTION À ÉVITER

Annuler

Ferme *l'addendum*, s'il y a erreur sur le patient ou si l'utilisateur change d'idée.

La fonction Actualiser permet de vous assurer que votre note s'affiche dans les documents. Lors de la rédaction de l'addendum, il disparait instantanément lorsqu'on clique sur enregistrer et signer. L'actualisation permet de retrouver le document dans le visualiseur. Cela évitera d'en créer un nouveau puisque l'affichage peut ne pas être instantané et nécessitera d'être actualisé.

| Mod | difier Afficher Outils Aide   |
|-----|-------------------------------|
| Ċ   | 🔃 🛅 Catégorie 💿 Type d        |
| Éc  | ran Patient                   |
| -   | Liste de travail des patients |

#### Modifier une note enregistrée (brouillon)

Pour retrouver rapidement une note (addendum) précédemment enregistrée,

Cliquez sur la Boîte de réception au bas de la page

\_\_\_\_\_ ■ □ <u>○</u> »

• Sélectionnez Addenda en cours

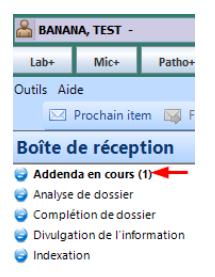

• Poursuivez la rédaction de votre note

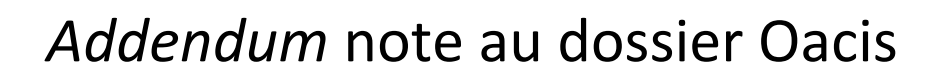

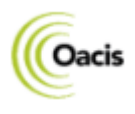

Février 2024

Si la Boîte de réception ne s'affiche pas, vous pouvez l'ajouter,

1 Cliquez sur la double flèche au bas de l'écran
2 Sélectionnez Ajouter ou Retirer des boutons
3 Choisissez ensuite la Boîte de réception.
3 Choisissez ensuite la Boîte de réception.
Afficher glus de boutons

Afficher glus de boutons
Options du volet de navigation...
Ajouter ou retirer des boutons
Ciptions du volet de navigation...

Ajouter ou retirer des boutons
Ciptions du volet de navigation...
Ajouter ou retirer des boutons
Ciptions du volet de navigation...
Ajouter ou retirer des boutons
Ciptions du volet de navigation...
Ajouter ou retirer des boutons
Ciptions du volet de navigation...

Il est important de rappeler que seul l'auteur de la note peut effectuer un *addendum* à une note déjà signée.

#### Pour nous joindre

Si vous avez besoin d'accompagnement ou d'accès, communiquez avec l'équipe de l'Informatisation clinique du dossier usager.

Téléphone : 514 252-3400, poste 7797

Requête Octopus : https://cemtl.octopus-itsm.com/CreateRequest.aspx

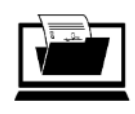

Informatisation du dossier usager

#### Annexe I - Règles et balises d'utilisation de la fonction Addendum

#### Règle générale

Conformément à la Loi sur l'accès à l'information, le CIUSSS-EMTL a l'obligation de s'assurer que les documents faisant partie d'un dossier ne soient pas altérés. Ainsi, lorsqu'un document est intégré au dossier clinique informatisé (DCI OACIS), il ne peut être ni retiré ni modifié.

Il arrive toutefois que des corrections soient requises. Le cas échéant, le présent outil prévoit comment ces correctifs doivent être effectués électroniquement, tout en s'assurant de l'intégrité du dossier et de la sécurité de l'usager.

De plus, compte tenu qu'un autre clinicien peut être intervenu sur la base de l'information contenue dans le document visé par la correction, il est important d'en garder une trace. En ce sens, aucune information ne peut à la demande d'un clinicien, être retirée complètement d'un document.

#### Règle d'application

Les informations contenues dans les dossiers doivent être complètes, exactes et sans équivoque.

#### <u>Situations justifiant la correction (utilisation de la fonction Addendum) du contenu d'un document au dossier</u> <u>Oacis :</u>

- Erreur de faits
- Information incomplète ou manquante
- Erreur de contenu qui modifie le sens clinique ou l'interprétation de la note

#### Situations ne justifiant pas de correction au sens du présent document :

- Les mots collés ou en double, la mise en page, les fautes d'orthographe ou de frappe (à moins que l'erreur modifie le sens clinique ou l'interprétation de la note).
- L'utilisation d'un mauvais formulaire. Dans le cas où cela aurait une incidence clinique (risque de confusion sur la situation clinique de l'usager ou de lui porter préjudice) ouvrir une requête de *Reclassification du document* (option *Recherche ou correction de document au dossier*).
- Retrait complet d'information ne correspondant pas aux critères (situations justifiant une correction mentionnée ci-dessus).
- La rectification d'un renseignement à la demande de l'usager en application de la *Loi sur l'accès à l'information*. La demande doit être référée au Service des archives Secteur accès à l'information.
- Correction à l'identification du document au bon usager. Dans ce cas, ouvrir une requête *Erreur d'identification* (option *Recherche ou correction de document au dossier*).

#### **Bonnes pratiques :**

- Utiliser la nouvelle fonction Addendum dans Oacis pour bonifier, corriger ou amender le contenu d'un document déjà signé électroniquement et/ou présent au DCI Oacis. Un tel document ne peut plus être imprimé, corrigé de façon manuscrite et retourné aux archives pour numérisation. Un tel procédé représente un risque clinique.
- Le dossier de l'usager est Oacis. La consultation doit se faire dans cet applicatif et non dans le module GDE de eClinibase qui est un outil de rédaction de documents électroniques. En ce sens, il est incomplet (ne contient pas les Addendums complétés dans Oacis) et ne permet pas d'accéder à l'ensemble des documents contenus au dossier.